# **NIKE TRADING ITALY**

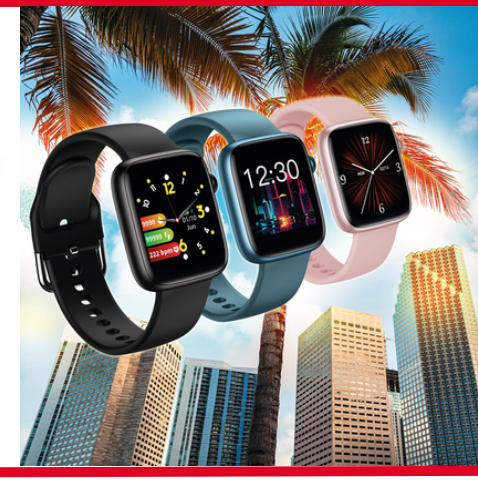

# **DISPONIBILE NELLE VARIANTI: NERO, ROSA E BLU**

SMARTWATCH

ΜΙΑΛ

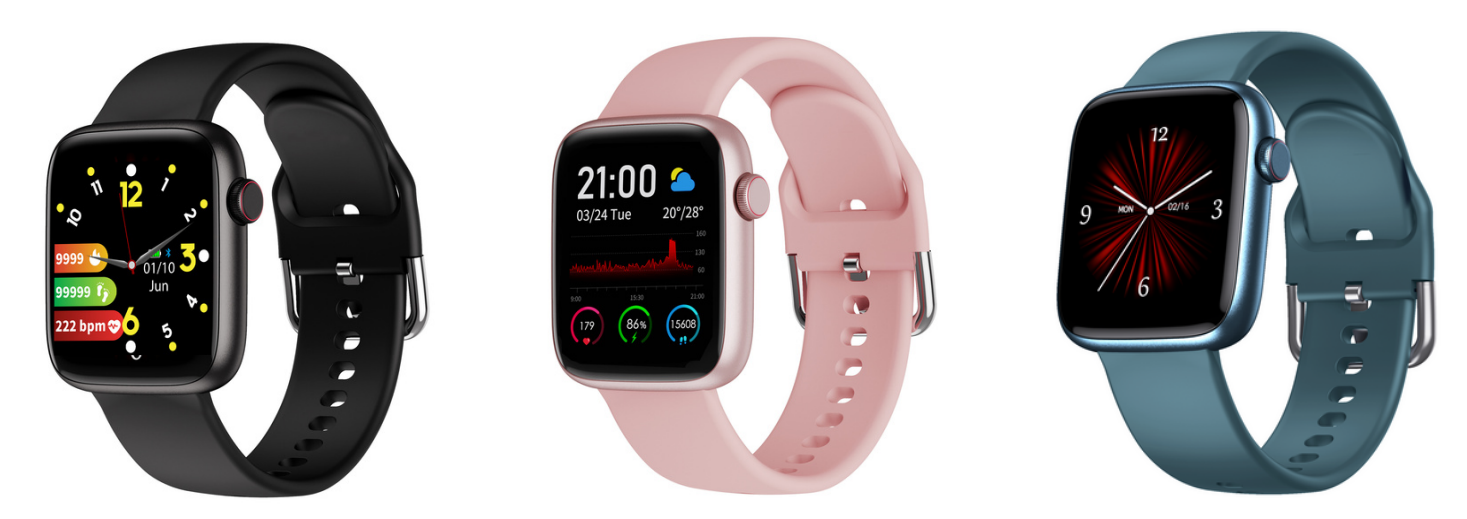

Con le sue tante funzioni lo **Smartwatch Miami** è un vero e proprio assistente personale: registra automaticamente i passi, la distanza, le calorie consumate. Monitora la frequenza cardiaca, l'ossigeno nel sangue e la qualità del sonno. Inoltre con la sua modalità Multi Sport permette di registrare i dati degli allenamenti, incluso il nuoto grazie alla sua impermeabilità IP68. Lo storico dei dati è sempre disponibile sulla App CoolWear Fit. Grazie allo **Smartwatch Miami** l'avviso di chiamata, la sveglia, i promemoria, le notifiche Social e meteo sono sempre a portata di mano e visibili sul suo quadrante che potrà essere sempre personalizzato.

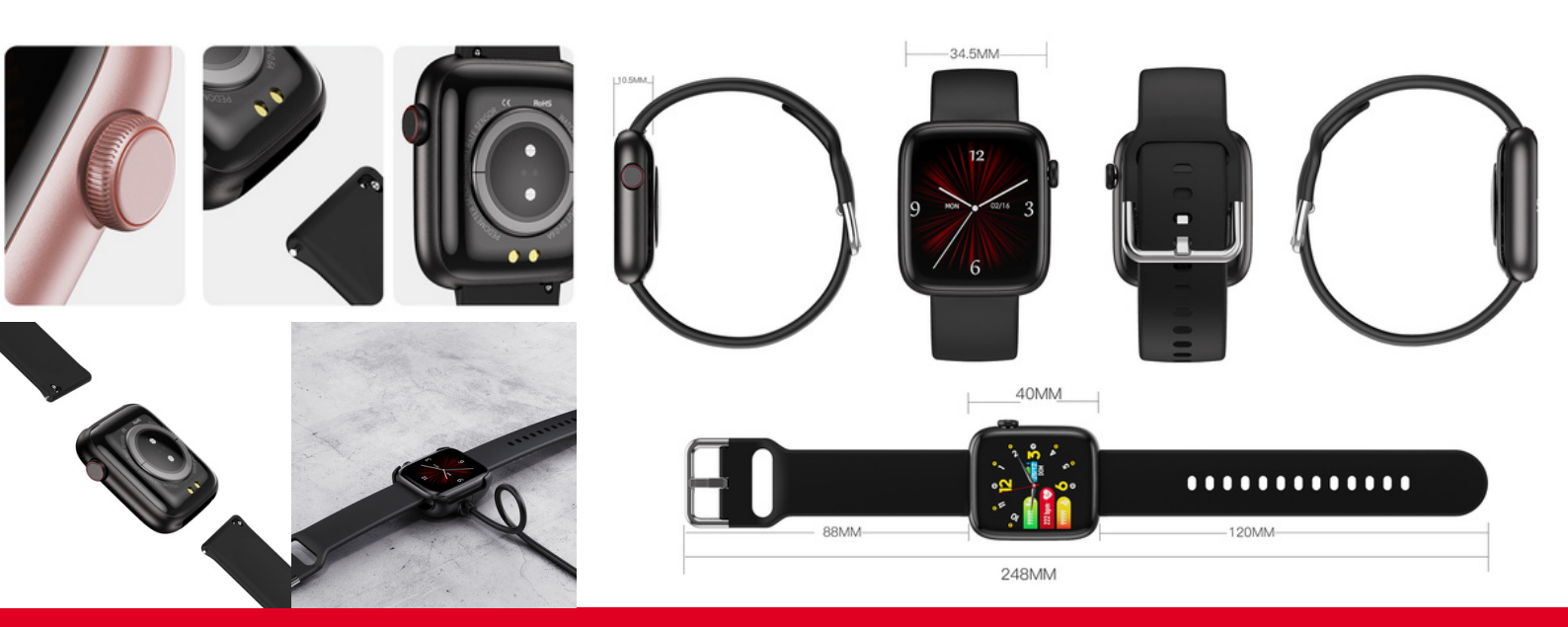

# **NIKE TRADING ITALY**

# Funzioni principali:

- Monitoraggio attività sportiva con funzione multi-sport.
- Conta passi, distanza e calorie.
- Misurazione dinamica della Frequenza Cardiaca 24/24h.
- Misurazione Ossigeno nel Sangue.
- Monitoraggio della qualità del sonno.
- Avviso di chiamata in arrivo, notifiche messaggi social.
- Funzione sveglia, trova orologio, promemoria, avviso di sedentarietà, notifiche meteo.
- Controllo fotocamera e musica.

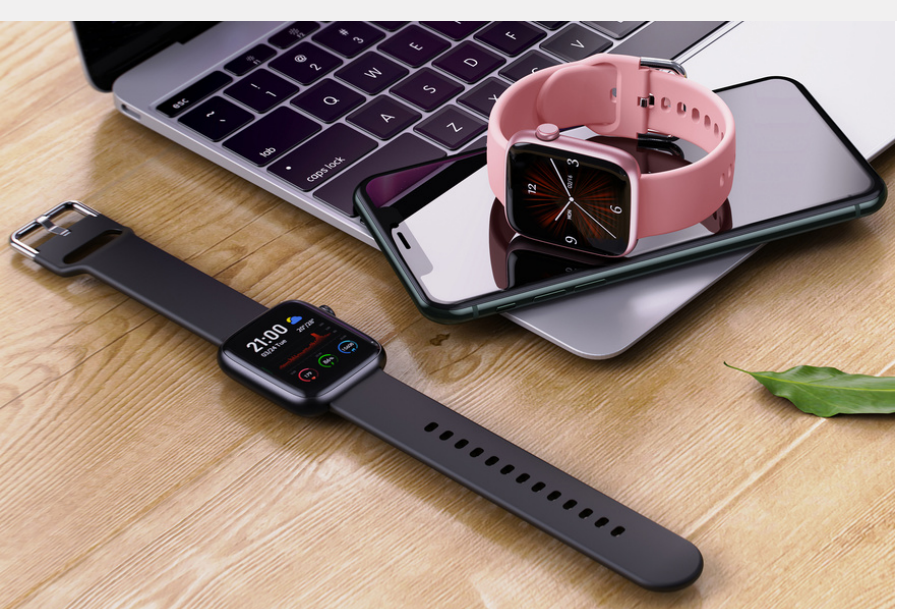

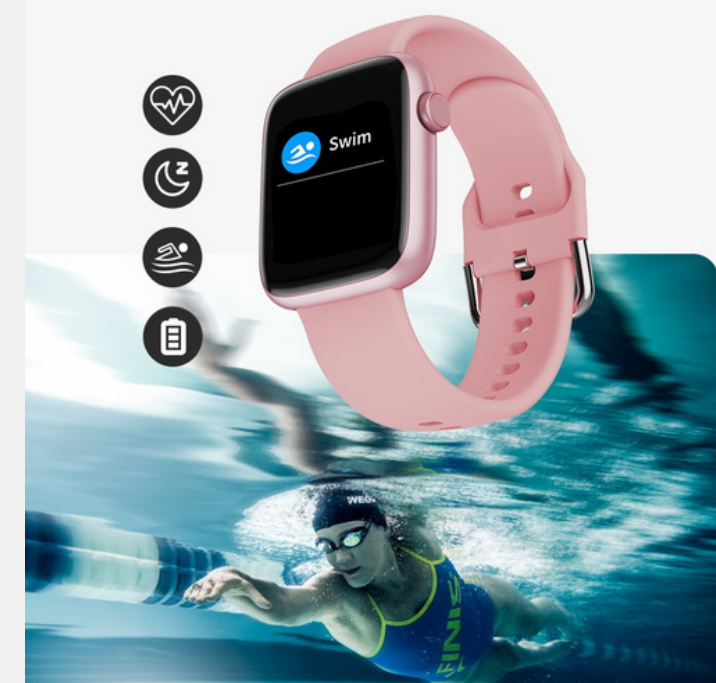

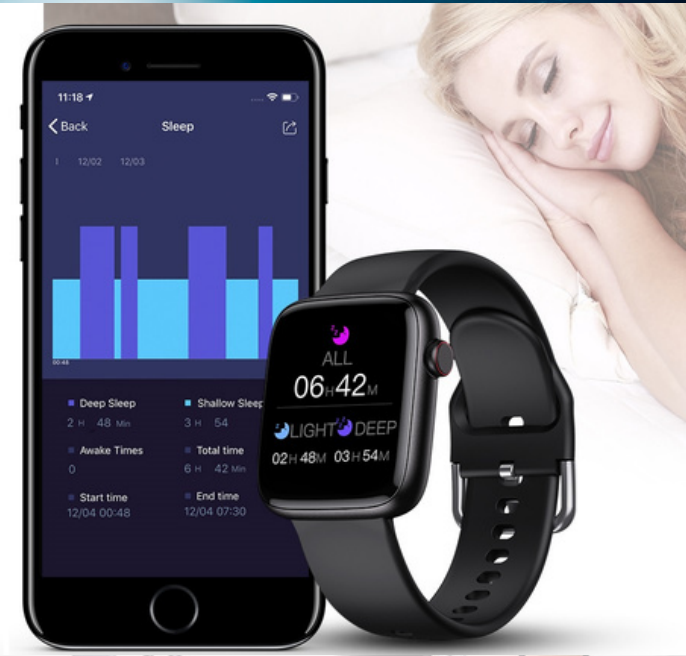

# Specifiche tecniche:

- CPU: RTL8762CK
- Schermo LCD: 1.4"colorful screen, 240\*240 px
- Impermeabile IP68
- Batteria 180mAh a lunga durata: 7-10 giorni per un uso normale, 30-45 giorni in Standby.
- Facile ricarica magnetica.
- Peso: 59.2 gr
- Dimensioni: 40\*34.5\*10.5 mm
- Bluetooth: 5.0
- Compatible OS: IOS 9.0+ and Android 5.0+
- APP: CoolWear Fit

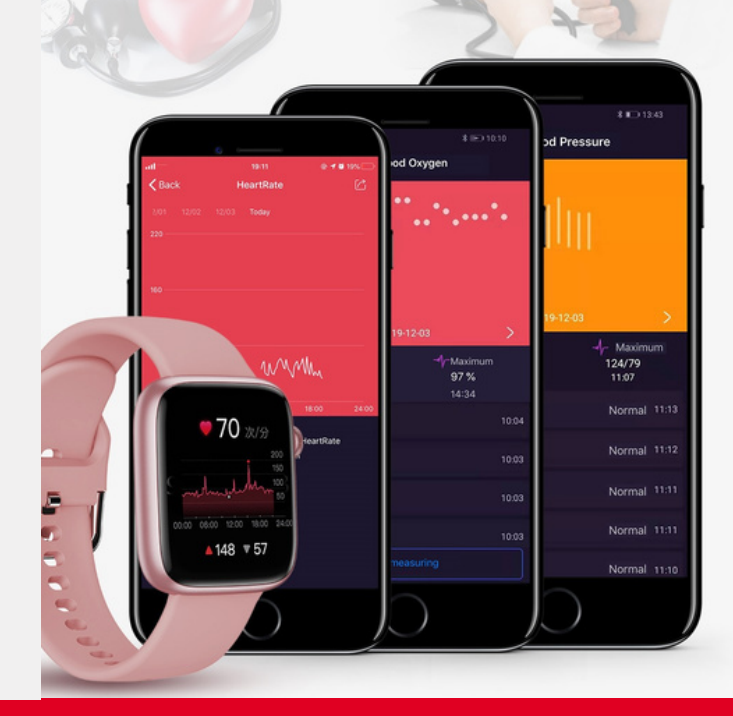

# Guida utente, sicurezza e garanzia

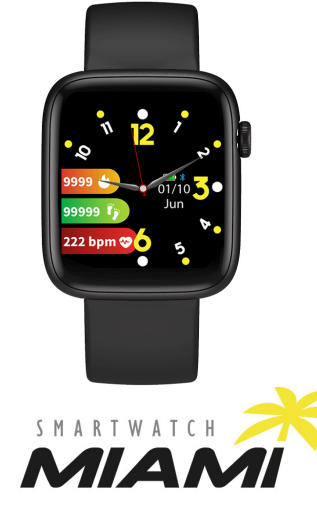

#### Installare l'APP sul telefono

Per poter gestire al meglio la lettura e memoriz zazione dei dati rilevati è necessario Installare l'APP "CoolWear" sul vostro telefono.

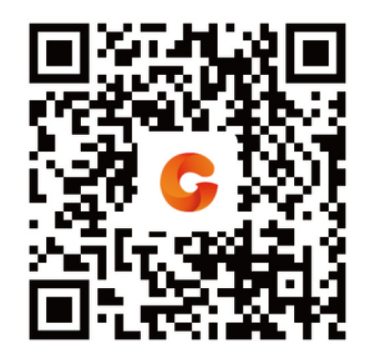

# INTRODUZIONE

Grazie per aver scelto il modello MIAMI. Si prega di leggere attentamente il presente manuale in modo da utilizzare il dispositivo nella maniera migliore e di conservarlo.

IMPORTANTE: Alcune funzioni potrebbero non essere disponibili su tutti i modelli in commercio o dipendenti dal modello di telefono abbinato. NOTA: la versione del manuale d'uso è scaricabile dal sito www.niketradingitalv.com

#### CONTENUTO DELLA CONFEZIONE: -Smartwatch MIAMI

 Cavo di ricarica USB con adattatore -Guida utente con sicurezza e garanzia Batteria a polimeri di litio già inclusa nel bracciale batteria non rimovibile e non sostituibile se non presso un centro di riparazione autorizzato, vai su: www.niketradingitaly.com

#### ATTENZIONE: qualunque tentativo di rimozione della batteria farà decadere la garanzia. PRECAUZIONI DI SICUREZZA

Vi invitiamo a leggere le seguenti precauzioni e ad attenervi scrupolosamente alle medesime, onde prevenire pericolo di corto circuito, incendio o esplosione :

-Non aprire o tentare di aprire l'involucro. (Segue) Pag. 1

#### **MESSAGGI e NOTIFICHE**

Se la app "CoolWear" è abilitata all'accesso alle notifiche come spiegato successivamente, e quando il telefono e lo smartwatch sono collegati via Bluetooth, riceverete sul Display di MIAMI le notifiche di messaggi social che saranno evidenziate per alcuni secondi. Sono anche visibili sulla schermata del Menu" Messaggi" in sequenza, finché non li avrete cancellati dallo smartwatch.

#### Come funziona :

1. premessa: lo smartwatch è connesso alla APP e avete abilitato la ricezione notifiche tramite impostazioni su telefono

se ricevete tramite i vostri account social dei messaggi/notifiche essi saranno visualizzati per qualche secondo sullo smartwatch.

3. MIAMI vibra e mostra le prime righe del messaggio 4. Successivamente, gli ultimi 5 messaggi saranno visibili solo premendo sull'icona "Notifiche" 5. le notifiche che verranno visualizzate sono, a puro esempio indicativo: chiamata entrante, SMS, messaggi WhatsApp, WeChat, Facebook ecc

(Segue)

-Non utilizzare il dispositivo se il display è incrinato. -Astenersi dal riporre o conservare il dispositivo in prossimità o all' interno di forni a microonde o altri forni.

-Il dispositivo non va gettato nel fuoco in quanto potrebbe esplodere

#### ATTENZIONE

ll dispositivo non è un giocattolo e non va utilizzato come tale; in particolare va evitato che il medesimo sia introdotto in bocca, in special modo da parte di bambini, al fine di prevenirne l'ingestione e/o il soffocamento.

-Il dispositivo non va eccessivamente stretto guando indossato, onde permettere circolazione d'aria, e va a tal fine ogni tanto rimosso.

-Nel punto del corpo dove l'apparecchio è indossato i prodotti per la cura della pelle vanno utilizzati con moderazione.

-Il dispositivo, in caso di contatto prolungato , può causare irritazione alla pelle in alcuni soggetti predisposti ad allergie. In presenza di prurito e/o irritazione e/o arrossamento e/o gonfiore della pelle si prega di interrompere l'uso del dispositivo o di indossarlo su un capo di abbigliamento.

#### Pag.2

**IMPORTANTE:** tutte le notifiche sono di sola lettura e NON permettono la risposta o la gestione delle stesse tramite smartwatch; tutto può e deve essere gestito solo tramite Telefono (sullo smartphone è comunque necessario autorizzare lo smartwatch alla lettura e condivisione delle notifiche) NOTA: molte notifiche sono soggette alla loro reale presenza nello smartphone usato in associazione al bracciale e potrebbero comunque non funzionare per cause non dipendenti da MIAMI. Questo non è da considerarsi un difetto o malfunzionamento o motivo di assistenza in garanzia. L'unica notifica gestibile da MIAMI è la chiamata in arrivo: è possibile rifiutarla toccando l'icona "telefono rosso". L'altra icona azzurra invece smette di far vibrare lo smartwatch.

# FUNZIONI DI MIAMI

# PREMESSA:

il Display di MIAMI è full touch (quindi, tutte le zone del display reagiscono al tocco); La regola di funzionamento è:

 Il display si attiva premendo la rotellina sulla destra dello smartwatch.

 Scorri da sinistra verso destra o da destra a sinistra per accedere a tutte le misurazioni dello smartwatch: Sport, Passi, Sonno. (Segue) Pag.13

-Nel caso in cui il dispositivo appaia in tutto o in parte danneggiato, interromperne immediatamente l'uso e rivolgersi ad un centro di assistenza tecnica autorizzato.

-Utilizzare unicamente il caricabatterie e gli accessori del produttore o approvati dal produttore. -Non collegare i poli del caricabatterie tra loro;

evitarne il contatto.

-Non mettete in contatto il connettore o i poli della batteria con metalli, liquidi o altre sostanze conduttrici di corrente.

 Il dispositivo non va usato né conservato in luoghi con presenza di polvere o materiali dispersi nell'aria in alta concentrazione.

-Mantenere il dispositivo asciutto e non toccare il carica batterie o il dispositivo con mani umide o bagnate mentre il carica batterie è in funzione. -Non piegare il cavo di alimentazione e non danneggiarlo.

-Non utilizzare con cavi o prese danneggiati. -Non utilizzare il dispositivo con un temporale all' aperto.

-Non gettare il dispositivo nel fuoco.

## Pag.3

(Segue)

 in alternativa, scorri dall'alto verso il basso o da basso verso l'alto per accedere a tutte le funzioni dello smartwatch.• Click su una icona specifica per accedere e

"attivare" la funzione specifica (ad esempio su cuore abilitate la lettura della pulsazione cardiaca)

 per tornare indietro, premi velocemente la rotellina sulla destra dello smartwatch

NOTA: alcune misure richiedono un'attesa di alcuni secondi prima di vederne visualizzato il risultato.

#### Smartwatch

MIAMI ha la disponibilità di 11 differenti quadranti tra cui scegliere

NOTA: All'interno della APP gratuita "CoolWear" trovate sempre a disposizione molti differenti quadranti tra cui scegliere; sono tutti gratuiti e vengono aggiornati durante l'anno; nelle pagine seguenti trovate maggiori indicazioni. Come cambiare guadrante : scorri dall'alto verso il basso (o viceversa) per

accedere alle funzioni dello smartwatch.

2. Scegli la voce "Impostazioni"

Scegli la voce "Quadrante".

Scorri verso l'alto o verso il basso fino ad arrivare al quadrante scelto: premi sullo schermo per memorizzare il quadrante. Pag. 14

#### Onde prevenire danni a persone, animali

-Non tentare di rimuovere la batteria, che va sostitu ita solo presso i centri di assistenza autorizzati. Il dispositivo se manipolato e/o smaltito in modo improprio può danneggiare l'ambiente. Durante la guida ed in ogni altra situazione in cui la distrazione potrebbe cagionare, alimentare o peggiorare situazioni di rischio o di pericolo, occorre astenersi dal controllare le notifiche di chiamata o altri dati sul display.

#### AVVERTENZE D'USO

-Il dispositivo non va utilizzato in una sauna o luoghi con vapore. -Il dispositivo può subire danni o la sua batteria può avere minore durata se non è utilizzato nell' ambito dei seguenti limiti di temperatura: tra i 0° C e 35 ° C

 Il dispositivo può subire danni o la sua batteria può avere minore durata se non è **conservato** ne ambito dei seguenti limiti di temperatura : tra -20° C e 50° C.

(Segue)

### Attività contapassi

Pag. 4

Come accedere: Premi sulla rotellina per attivare il display. scorri da destra a sinistra (o viceversa) per accedere alle funzioni dello smartwatch. viene visualizzata l'attività giornaliera di passi. calorie e Km (vedi figura). inizio conteggio ore 00.00

5. fine conteggio ore 23.59 NOTA:

# Ouesta schermata mostra l'attività legata al movimento generato in un giorno durante la

normale attività quotidiana. Passi. Km e Kcal sono legati tra loro e sono basati sui vostri dati personali inseriti nella APP sul telefono e saranno tanto più precisi tanto più inserirete i vostri dati corretti.

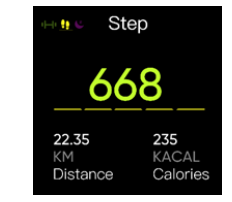

una curva d'onda. diverse.

dall' utente.

carica.

Pag. 5

Curiosità

# Misurazione Km percorsi:

La distanza percorsa si basa sul numero di passi. Il passo medio moltiplicato per il numero deipassi corrisponde alla distanza L'utente deve inserire i propri dati personali all'interno dell'applicazione dedicata nello smartphone, come sesso, età, altezza, peso ecc. Pag. 16

 Il dispositivo, é progettato per resistere ai danni derivanti da acqua e polvere, con certificazione IP68: si consiglia comunque di non utilizzarlo in presenza di acqua di mare o in acqua calda e non va mai comunque posizionato in una lavastoviglie, lavatrice asciugatrice né deterso con sostanze abrasive. -Il dispositivo non va lasciato in esposizione diretta alla luce del sole per un periodo prolungato.-Il dispositivo è dotato di una batteria ricaricabile incorporata che non deve essere estratta né sostituita

-La batteria del dispositivo deve esser ricaricata come da istruzioni che accompagnano il prodotto secondo le modalità e con i mezzi indicati nelle istru zioni medesime ed in particolare utilizzando solo il cavo originale fornito col medesimo ed astenendos dal caricarlo guando è bagnato

-Il dispositivo non deve esser indossato mentre è in

Il dispositivo deve essere rimosso se troppo caldo

#### Misurazione contapassi

Il principio di funzionamento del contapassi (detto anche pedometro) è il seguente:

lo smartwatch ha incorporato al suo interno un "gi roscopio", guando l'utilizzatore indossa il bracciale e inizia a muoversi, camminando ad esempio, il giroscopio vibra (in modo non percepito) e genera

Diversi movimenti produrranno forme d'onda

Un algoritmo identifica un numero specifico di pass individuando e riconoscendo l'azione che genera una forma d'onda fissa.

Più il dispositivo è abile nel riconoscere la differenza tra un passo reale e, ad esempio, il sollevamento del braccio o anche il movimento del braccio durante la guida e più il risultato sarà preciso.

#### IL PRODOTTO NON E' UN DISPOSITIVO MEDICO E VA USATO CON CAUTELA

-Il presente dispositivo non è un apparecchio medicale e non può essere applicato per nessuna funzione medica, inclusa la prevenzione, il monitoraggio, la diagnosi, la cura, l'attenuazione di qualsiasi patologia.

 -il presente dispositivo è destinato esclusivamente al fitness inteso come pratica amatoriale. -E' necessario consultare un medico prima di iniziare o modificare un programma di allenamento ed inoltre, in particolare, prima di utilizzare il dispositivo qualora si assumano medicinali foto sensibili o sussista una o più delle seguenti patologie/caratteristiche fisiche:

specifiche patologie cardiache o generali; epilessia o sensibilità a luci intermittenti; flusso sanguigno limitato; predisposizione a convulsioni di vario tipo tendinite: sindrome del tunnel carpale: altri disturbi muscoloscheletrici.

 E' necessario interrompere l' uso del dispositivo se si sente formicolio, dolore, bruciore, intorpidimento o rigidità agli arti (mani o polsi) dopo averlo indossato.

#### Frequenza cardiaca manuale

Pag. 6

Seleziona guesta icona per monitorare la freguenza cardiaca. Come accedere:

1. Premi sulla rotellina per attivare il displav scorri col dito dal basso verso l'alto (o vicever sa) fino ad arrivare all'icona specifica a forma di Cuore

3. La misurazione parte in automatico, successi vamente alla vibrazione dello smartwatch. Restate fermi, dopo circa 15 secondi si iniziano a vedere i primi valori letti , mentre serviranno in tutto circa 20-25 secondi per avere una lettura stabile e confermata dallo smartwatch. (Segue

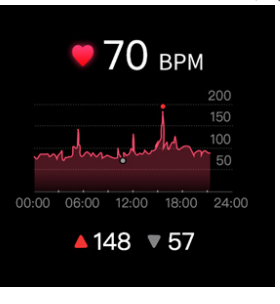

#### ATTENZIONE:

il dispositivo è munito di tecnologia PPG. I prodotti posseggono una funzione di monitoraggio della frequenza cardiaca che può comportare rischi per gli utenti che versano in condizioni di salute particolari

-E' preferibile utilizzare il dispositivo ad una distanza di sicurezza di almeno 15 cm da un pacemaker. -Non utilizzare il dispositivo in ospedale e su veicoli che possono subire interferenze con radiofrequenze.

#### Compatibilità OS Smartphone Supporta Android 5.0 e IOS 9.0 e superiore INFORMAZIONE AGLI UTENTI DI APPARECCHIA-TURE DOMESTICHE ai sensi dell'art. 26 del Decreto

Legislativo 14 marzo 2014.n. 49 "Attuazione della Dir. va 2012/UE sui rifiuti di apparecchiature elettriche ed elettroniche (RAEE)" e del Decreto Legislativo 188 del 20 novembre 2008

Il simbolo del cassonetto barrato riportato sulla aparecchiatura indica che il prodotto alla fine della propria vita utile deve essere raccolto separatamente dagli altri rifiuti.

L'utente dovrà pertanto consegnare l'apparecchiatura integra dei componenti essenziali giunta a fine vita agli idonei centri di raccolta differenziata dei rifiuti elettronici ed elettrotecnici,oppure riconsegnarla al rivenditore al momento dell'acquisto di nuova apparecchiatura di tipo equivalente, in

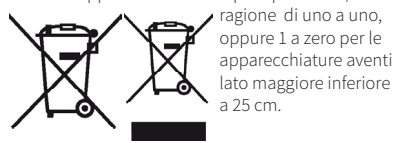

Pag. 8

#### Monitoraggio Sonno

MIAMI è in grado di monitorare la qualità del vostro sonno, se tenuto indossato e acceso durante la notte.

Sul display di MIAMI verrà visualizzato in automatico il dettaglio del sonno dell'ultima notte trascorsa.

Sulla APP installata e connessa sul vostro telefono sono disponibili i dati dettagliati e completi anche delle notti precedenti in cui è stato indossato.

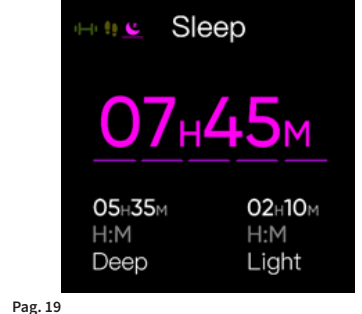

IMPORTANTE : Batteria a polimeri di litio già inclusa nello smartwatch batteria non rimuovibile e non sostituibile se non presso un centro di riparazione autorizzato. L'adeguata raccolta differenziata per l'avvio successivo dell'apparecchiatura dimessa al riciclaggio, al trattamento e allo smaltimento ambientale compatibile contribuisce ad evitare possibili effetti negativi sull'ambiente e sulla salute e favorisce il riciclo dei materiali di cui è composta l'apparecchiatura. Lo smaltimento

abusivo del prodotto da parte dell'utente comporta l'applicazione delle sanzioni amministrative di cui al Decreto Legislativo Nº 49 del 14 Marzo 2014

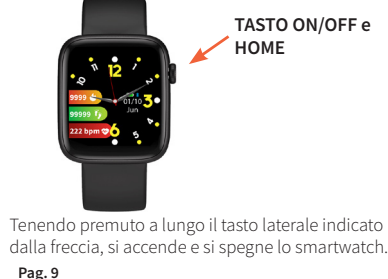

### Meteo

Pag. 20

### Come accedere:

1. Premi sulla rotellina per attivare il display 2. Scorri col dito dal basso verso l'alto fino ad arrivare all'icona Meteo.

Il valore è recuperato dal telefono. Per funzionare APP e MIAMI devono essere connessi.

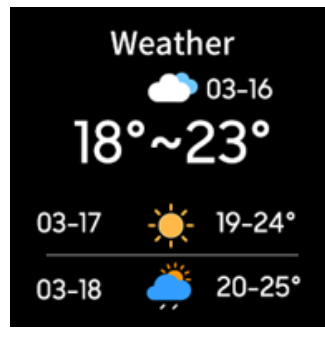

#### Per ricaricare la batteria

 Rimuovere il bracciale dal polso Appoggiare i contatti delo smartwatch, posti sulla parte posteriore del bracciale, in prossimità dei contatti di rame dell'adattatore. Esercitare una leggera pressione sullo smart watch al fine di agganciarlo all'adattatore, fino a sentire un click.

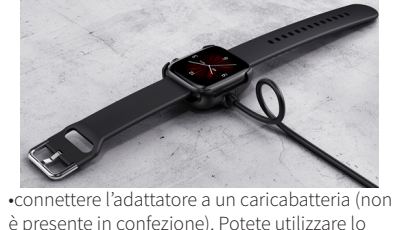

stesso in uso per ricaricare il vostro smartphone. Ad esempio, caricabatterie: Input: 100-240V~ 0.1A 50/60 Hz Output: 5V 1A. •sul display del bracciale, appare la percentuale di completamento della carica. Pag. 10

## Musica:

Pag. 21

Come accedere:

1. Premi sulla rotellina per attivare il displav Scorri col dito dal basso verso l'alto fino ad arrivare all'icona Musica. Si può: accendere/spegnere l'ascolto, spostare avanti e indietro e cambiare il volume. Per funzionare APP e MIAMI devono essere connessi tra loro e una app musicale (es. Spotify) deve essere attivata nel telefono

Pag. 7

(Segue

Suggerimento: i valori letti sono anche sincronizzati sulla APP gratuita "CoolWear" nel telefono; lo smartwatch mostra il valore misurato istantaneo, e i valori massimi e minimi registrati nel giorno (se altri valori sono stati registrati, o se la misurazione continua è stata attivata nella app). Lettura automatica della frequenza cardiaca

## H24:

tramite l'APP "CoolWear" installata sul telefono e connessa al dispositivo, è possibile abilitare la funzione di rilevazione automatica battito. >Dispositivo >Rilevazione automatica battito > Sì Una volta abilitata . con lo smartwatch Indossato. anche di notte, in automatico, e senza illuminare il display, verrà rilevata la frequenza cardiaca e il dato verrà inviato su APP sul telefono e reso visibile come da schermate di APP nella pagina precedente. Nota:

lo smartwatch deve essere acceso, indossato sul polso e connesso alla APP del telefono.

# IMPORTANTE:

MIAMI non è un dispositivo medico e non può essere utilizzato per nessuna funzione medica ma deve essere utilizzato a puro scopo ludico.

#### Ossigenazione del sangue

Come accedere:

1. Premi sulla rotellina per attivare il display. 2. Scorri col dito dal basso verso l'alto fino ad arrivare all'icona SpO2.

3. La misurazione parte in automatico, successivamente alla vibrazione dello smartwatch. 4. Restate fermi, dopo circa 20-25 secondi si avrà la lettura della saturazione, oltre al riepilogo delle misurazioni precedenti (se effettuate).

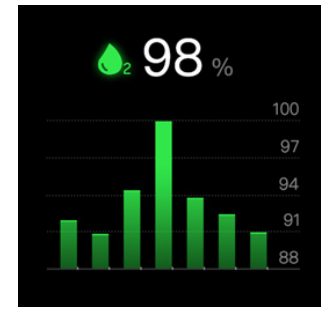

#### Pag. 22

Passi: passi del giorno in corso: toccando sui passi, è possibile visualizzare la statistica giornaliera.

Ultimo allenamento: ultimo allenamento registrato con la App (vedi sezione "Sport" della App) oppure con lo smartwatch (vedi sezione "Allenamento" della parte del manuale dedicata allo smartwatch). Toccando sulla zona, si accede ai dettagli dei vari allenamenti eseguiti. Freq. Cardiaca: mostra l'ultima lettura della frequenza cardiaca. Toccando sulla zona. si accede al grafico della frequenza cardiaca; il grafico mostra una linea continua, qualora sia stata attivata la "Rilevazione automatica battito" dal menu "Dispositivo".

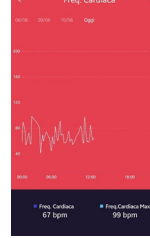

#### ALTRE FUNZIONI DELLO SMARTWATCH

Si possono attivare altre funzioni dello smartwatch con la seguente procedura: Premi sulla rotellina per attivare il display. 2. Scorri col dito da scorri col dito dal basso verso l'alto (o viceversa).

3. A questo punto, scorrere verso l'alto o verso il basso per le varie funzioni, alle quali accedere toccando sull'icona corrispondente:

#### Sport:

Permette di accedere ad una lista di attività e di registrarne durata, consumo calorico (se applicabile), passi e distanza (se applicabili). Ogni allenamento presenta parametri di registrazione diversi, in funzione della attività. Per terminare l'allenamento, premere la rotellina e scegliere "Finito".

### Respirare:

permette di eseguire esercizi di ginnastica respiratoria, guidati dallo smartwatch.

(Segue)

### Pag. 23

Monitoraggio sonno: mostra i dati relativi alla qualità del sonno dell'ultima notte; toccando sulla zona, si accede al dettaglio dei dati, anche relativi alle nottate precedenti.

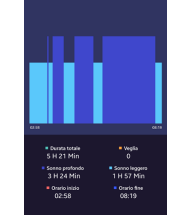

Ossigenazione: mostra il dato relativo all'ultima misura effettuata, relativa alla ossigenazione del sangue. Toccando sulla zona, si accede al dettaglio grafico di tutte le misure effettuate. Inoltre, è possibile far partire la misurazione dell'ossigeno anche dall'app, toccando su Inizia Rilevamento

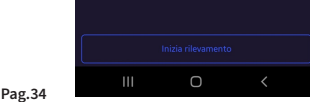

#### Scatto:

permette di scattare foto scuotendo il polso.

ATTENZIONE: Funziona solo se la fotocamera è attivata dalla app COOLWEAR.

# Trova telefono:

se il telefono è connesso allo smartwatch, la funzione fa suonare il telefono in modo da trovarlo.

#### Cronometro:

fa partire il cronometro.

#### mpostazioni:

è possibile settare impostazioni dello smartwtch quali il quadrante desiderato, il tempo di sospensione dello schermo, la luminosità, Inoltre si può reimpostare lo smartwatch ai dati di fabbrica o spegnere il dispositivo.

#### Pag.24

#### SPORT

Da questa pagina, è possibile far partire il rilevamento dei dati dell'attività sportiva dalla app. ATTENZIONE: Ouesta funzionalità è supportata solo con GPS attivo, in quanto i dati di base dell'attività, come la distanza, sono rilevati dal GPS. Consigliamo pertanto di utilizzare questa funzione, se necessaria, per attività all'esterno quali corsa, camminata, Per attività indoor, è più opportuno utilizzare la registrazione dallo smartwatch, come spiegato prima.

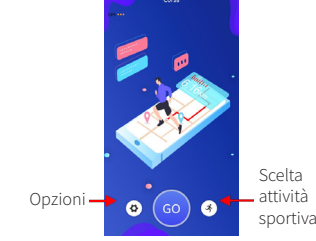

-Il tasto GO fa partire la rilevazione dell'attività -Prima di tutto, scegliere l'attività sportiva dalla lista disponibile, premendo l'apposito tasto. Pag.35 (Segue)

#### MANUALE APP COOLWEAR

Come spiegato precedentemente, la app "CoolWear" permette di collegare MIAMI al vostro telefono Android o Iphone, in modo da: -Ricevere notifiche SMS, whatsapp, social, ecc. -Sincronizzare i dati di passi, calorie, esercizio fisico dallo smartwatch al telefono.

#### PRIMO ACCESSO

Alla prima connessione, è necessario decidere se iscriversi al servizio con Email e password. oppure accedere senza la registrazione. Con la registrazione, i dati saranno salvati su un cloud: qualora si cambiasse telefono, entrando con Email e Password, lo storico dei dati si troveranno anche nel nuovo telefono. Senza registrazione, i dati sono memorizzati solo sul telefono, pertanto cambiando smartphone, lo storico dei

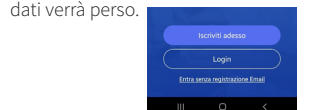

Iscriviti adesso: Oualora si decida di iscriversi, è necessario inserire indirizzo email e password.

### Pag. 25

-Il tasto Opzioni permette di scegliere: -Pausa automatica allenamento, guando il GPS non rileva il movimento. -Sintesi vocale: conto alla rovescia attivo e -Schermo sempre acceso: mantiene lo schermo

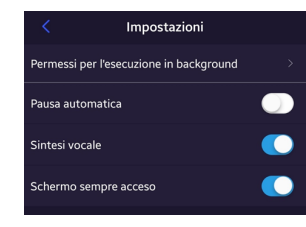

#### NOTA

La visualizzazione precisa dei dati cardio e distanza, nonché la loro ottimale registrazione, è ottenibile a schermo sempre acceso. Pertanto, consigliamo di tenere acceso lo schermo durante l'attività.

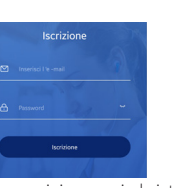

Login: Per i successivi accessi al sistema, una volta eseguita la prima iscrizione; c'è anche la possibilità di recuperare la password, se dimenticata in quel caso, vi arriverà una email dal servizio "CoolWear" con un codice di sblocco: verificate anche lo SPAM, se la email non risulta

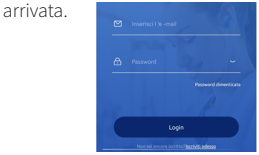

Entra senza registrazione email: si accede alla app, e i dati saranno memorizzati solo nel telefono.In guesto caso, il sistema porta direttamente all'inserimento dei dati personali di età, peso, altezza, ecc.

#### Pag. 26

#### DISPOSITIVO

E' la parte della app dedicata alla parametrizzazione della connessione del telefono con lo smartwatch. quindi, in caso di funzionamento non chiaro, prima di rivolgersi all'assistenza, è necessario verificare bene questi parametri.

| Permessi per l'esecuzione in background<br>Verificare le impostazioni se si riscontrano problemi di<br>connessione o di notifiche |         |
|----------------------------------------------------------------------------------------------------|---------|
| Quadranti                                                                                                    | Altro   |
| 📞 Avviso chiamata in arrivo                                                                                                    | Sì      |
| . Notifiche                                                                                                    | Sì      |
| 🝯 Sveglia e promemoria                                                                                                    | No      |
| ក្មំ Promemoria sedentarietà                                                                                                    | No      |
| Notifiche obiettivi                                                                                                    | No      |
| Home Sport Dispositivo                                                                                                    | Profilo |
| g. 37                                                                                                    |         |

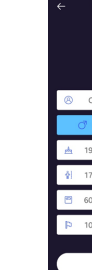

# percorsi. AUTORIZZAZIONI APP

ground Pag. 27

di chiamata.

Notifiche: attiva o disattiva l'invio di notifiche dal telefono allo smartwatch, per tutte le applicazioni; toccando sulla zona, è possibile accedere ad un menu di dettaglio, dove è possibile attivare o disattivare la notifica relativa alla singola app.

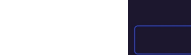

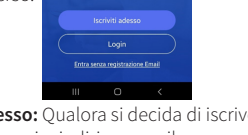

parlante prima dell'esercizio.

acceso durante l'attività.

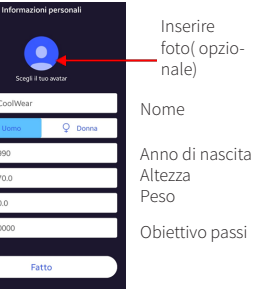

Tanto più i dati sono corretti, tanto meglio il sistema calcolerà il consumo calorico e i km

Importante: perché le notifiche vengano inviate allo smartwatch è necessario fornire all'applicazione "CoolWear" i permessi di accesso e abilitare la ricezione delle notifiche alla app. Questo può essere gestito immediatamente alla prima installazione, oppure successivamente dal seguente menu: Dispositivo > Permessi per l'esecuzione in back-(Vedi Pag seguente)

| 1 | Controllo della musica         | Spotify |
|---|--------------------------------|---------|
| 8 | Promemoria bere                | No      |
| 8 | Notifiche ciclo mestruale      | s       |
| 0 | Formato ora                    |         |
| a | Trova dispositivo              |         |
| 9 | Non disturbare                 | No      |
| • | Sensore movimento polso        | s       |
| • | Rilevazione automatica battito | s       |
| • | Controllo fotocamera           |         |
| 1 | ane Sport Dispositivo          | Polis   |

Quadranti: se disponibili, permette di caricare altri quadranti, oltre a quelli già memorizzati sullo smartwatch e prima descritti. Avviso chiamata in arrivo: Attiva o disattiva l'avviso

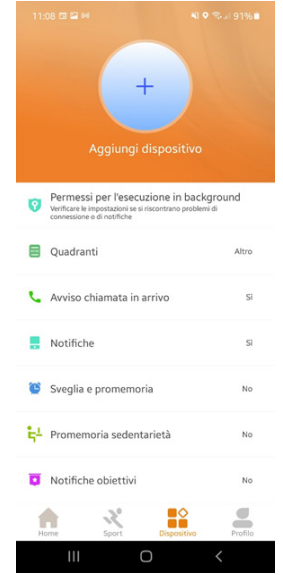

#### Pag. 28

Sveglia e promemoria: è possibile attivare fino a 5 sveglie o promemoria ad uno specifico orario. Una volta attivata, all'orario definito, lo smartwatch vibra, fino a che la rotellina a fianco non viene premu ta o non si passa il dito sullo smartwatch ("swipe"), in qualsiasi direzione.

Promemoria sedentarietà: lo smartwatch vibrerà quando non rileva passi per un certo periodo di terr po, al fine di ricordare di fare un po' di movimento. Notifiche obiettivi: lo smartwatch vibrerà, al raggiungimento dell'obiettivo di passi.

Controllo della musica: è possibile scegliere la app musicale che sarà possibile controllabile dalla smartwatch.

Promemoria bere (idratazione): se attivo, lo smartwatch vibrerà all'intervallo di tempo scelto, per segnalare la necessità di idratazione Trova dispositivo: fa vibrare lo smartwatch al fine di trovarlo.

Non disturbare: disattiva tutte le notifiche se attivo Sensore movimento polso: lo smartwatch si illumina automaticamente se attivo.

Rilevazione automatica battito: se possibile, rileva ogni 10 minuti il battito cardiaco automaticamente; dalla applicazione, da Home >Freq, Cardiaca, è possibile poi verificare i dati in un grafico.

Successivamente, per i telefoni ANDROID, attivare "CoolWear" all'accesso alle notifiche:

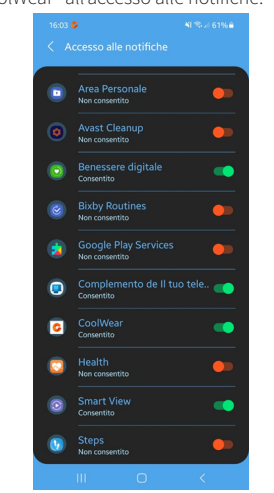

NOTA: diversi telefoni Android potrebbero avere differenti menu Pag. 29

Controllo fotocamera: apre l'applicazione fotocamera, e tramite il movimento del polso, è possibile scattare la foto. Disconnetti dispositivo: disconnette il telefono

dallo smartwatch. Così facendo, notifiche e dati non saranno più sincronizzati.

#### PROFILO

Pag. 40

E' possibile in questa parte della app modificare i dati del profilo, obiettivi ed unità di misura inseriti al primo accesso.

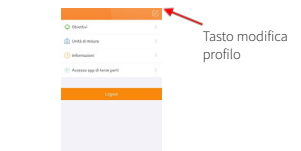

#### A X 11 4

Tasto modifica profilo: accede alla modifica dei dati di base quali: anno di nascita, sesso, altezza e peso. Obiettivi: modifica obiettivi di sonno, passi, ecc. Unità di msura: passa dalle unità di misura tradizionali a quelle anglosassoni Logout: uscita dall'app. All'accesso successivo, biso-

gnerà inserire nuovamente utente e password.

#### Connessione con telefono

Perché la sincronizzazione tra telefono ed smartwatch funzioni bene, è necessario connetterli tra loro tramite Bluetooth.

Di seguito i passaggi principali:

1. Lo smartwatch deve essere acceso e il Bluetooth del telefono attivato.

2. Su Apple iPhone (IOS 9.0 e versioni successive), cercare "CoolWear" nell'Apple Store. 3. Su Telefono Android (da 5.0 e versioni successive), cercare "CoolWear" nel Google Play Store 4. Scaricate ed installate l'APP

NOTA : verrà richiesto di registrarsi con indirizzo Email e password; guesta applicazione successivamente accederà al vostro telefono, si prega di autorizzare quanto richiesto per poterla utilizzare. Potete anche accedere come "ospite" senza eseguire laregistrazione della Email.

5. Vai alla sezione "Dispositivo " e premi "Aggiungi dispositivo" per cercare i dispositivi. Seleziona il nome MIAMI e attendi fino all'accoppiamento riuscito.

(Segue)

Pag. 30

### GARANZIA

Ouesto apparecchio è riservato ad un uso esclusivamente domestico e casalingo. È garantito per due anni dalla data di acquisto per difetti di conformità presenti al momento della consegna dei beni o comunque sorti entro 2 anni dalla consegna della merce al Consumatore. La data di acquisto deve essere comprovata da un documento valido agli effetti fiscali rilasciato dal venditore. Nel periodo di garanzia, il venditore garantisce la sostituzione integrale del prodotto che presenti un difetto di fabbricazione o vizio di origine.

Per ottenere l'intervento in garanzia, il Consumatore si dovrà rivolgere al Venditore munito di idoneo documento fiscale comprovante l'acquisto del prodotto. Il Venditore, dopo aver verificato che il malfunzionamento non sia dovuto a manomissione, danneggiamento o cattivo utilizzo da parte dell'acquirente, procederà con la sostituzione del prodotto.

Per il nuovo prodotto consegnato non inizia un nuovo termine di garanzia; rimane inalterato il decorso del periodo di garanzia che ha preso avvio dalla data di consegna originaria.

(Segue

SUGGERIMENTO: per evitare interferenze o selezione di errati dispositivi si consiglia di connettere il telefono in una area distante da altri apparati (Auricolari Bluetooth vari e altro). **NOTA:** alcuni passaggi potrebbero differire in base alla versione SW del vostro smartphone e anche tra ANDROID e IoS.

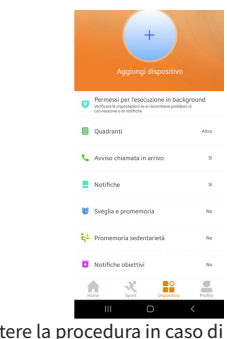

Ripetere la procedura in caso di problemi. verificando che il Bluetooth del telefono sia acceso, che lo smartwatch sia acceso, carico e vicino al telefono. Pag. 31

La presente Garanzia Convenzionale è esclusa in caso di:

- Difetti causati da un errato utilizzo del prodotto e/o da una manutenzione non conforme alle prescrizioni contenute nel manuale di istruzioni ed avvertenze fornito unitamente al prodotto.
- Modifiche, alterazioni, manomissioni del prodotto o delle parti componenti del prodotto.
- Utilizzo del prodotto con accessori non forniti con il prodotto o non autorizzati dal produttore o riparazioni da parte di persone non autorizzate dal produttore stesso.
- Utilizzo del prodotto per scopi commerciali o professionali o, comunque, per scopi diversi da quelli indicati nel manuale di istruzioni.

Nike Trading Italy s.r.l. Via Boccaccio 81/L – 20090 Trezzano sul Naviglio (MI) ed è disponibile sul sito : www.niketradingitalv.com PRODOTTO IN CINA da NIKE TRADING ITALY

S.R.L.

Direttiva 2014/53/UE

disponibile presso:

ΜΙΔΜΙ

Pag. 43

#### SCHERMATE PRINCIPALI DELLA APP

# HOME

Nella home, vengono visualizzati i dati principali relativi a passi, allenamenti, Frequenza cardiaca, qualità del sonno e ossigenazione dell'utente.

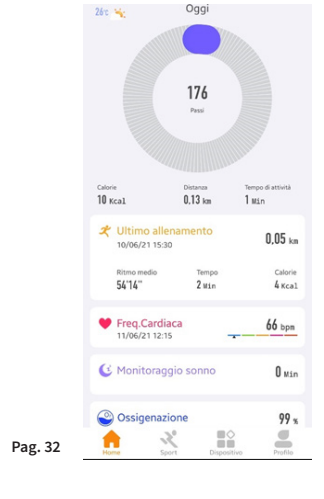

Pag. 39

Pag. 41

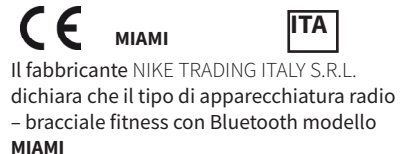

marchio "The Artists" è conforme alla

La Dichiarazione di Conformità completa è

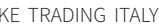

# User guide, safety and warrantv

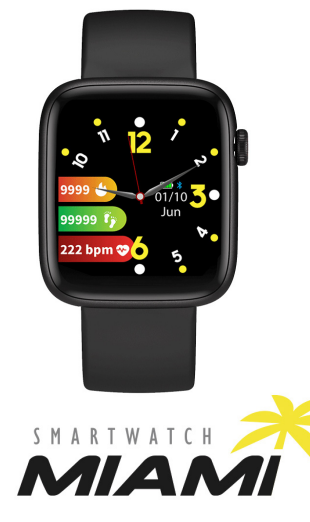

#### MESSAGES and NOTIFICATIONS

If the "CoolWear" app is enabled to access the notifications as explained below, and if the phone and the smartwatch are connected via Bluetooth, you will receive social messages notifications on the MIAMI display, that will be highlighted for some seconds. They are also visible on the screen of the "Messages" menu in sequence, until you have them deleted from the smartwatch.

#### How does it work

 premise: the smartwatch is connected to the APF and you have enabled receiving notifications via settings on your phone.

- 2. if you receive messages / notifications via your social accounts, they will be displayed for some seconds on the smartwatch.
- MIAMI vibrates and displays the first few lines of the message.

4. Next, the last 5 messages will be visible only by pressing the "Notifications" icon.

5. the notifications that will be displayed are, as example: incoming call, SMS, messages WhatsApp WeChat, Facebook etc.

#### INTRODUCTION

Thank you for choosing MIAMI smartwatch. Please read this manual carefully in order to use the device in the correct way and keep it for future reference.

**IMPORTANT:** Some functions may not be available on all models on the market or depending on the paired smartphone model.

#### NOTE: the version of the user manual can be downloaded at www.niketradingitalv.com PACKAGE CONTENTS:

- MIAMI smartwatch

-USB charging cable with adapter

- User guide with safety and warranty information A lithium polymer battery is already installed inside the watch;

the battery is not removable and not replaceable, exceptby an authorized repair center; for more info, refer to www.niketradingitaly.com

ATTENTION: any attempt to remove the battery will void the warranty.

#### SAFETY PRECAUTIONS

We invite you to read and strictly adhere to the following precautions, in order to prevent danger of short circuit, fire or explosion : - Do not open or try to open the case. Pag. 1

**IMPORTANT:** All notifications are read-only and DO NOT allow the response or management of though the smartwatch; everything can and should be managed only by your phone (on the smartphone, it ishowever necessary to authorize the smartwatchreading and sharing notifications).

**NOTE:** Notifications appears on the smartwatch only if they appears also on the associated smartphone and may still not work for reasons which don't depend on MIAMI.

This is not to be considered a defect or malfunction or cause for warranty service.

The only notification that MIAMI can manage is the incoming call: you can refuse the call touching the icon "Red phone". The other blue icon, on the other hand, makes the smartwatch stop vibrating.

 Do not use the device if the display is cracked - Do not place or store the device near or inside microwave ovens or others ovens. -The device should not be thrown into the fire as it might explode.

#### ATTENTION

The device is not a toy and should not be used as such: it should be avoided that the watch is introduced into the mouth, especially by children, in order to prevent their ingestion and / or suffocation. -Do not tight too much the device when worn, in order to allow air circulation, and occasionally it should be removed.

- Skin care products should be used in moderation where the appliance is worn.

-The device, in case of prolonged contact, can cause skin irritation in some people predisposed to allergies. In the presence of itching and / or irritation and / or redness and / or swelling of the skin, please stop using the device or wear it over a clothing. In case the device is partly or totally damaged, stop its usage and contact an authorized assistance center. (Next)

#### MIAMI FUNCTIONS

#### PREMISE:

Pag.2

the MIAMI display is full touch (therefore, all the display areas react to touch):

 The display is activated by pressing the button on the right of the smartwatch

 Swipe left to right or right to left to access all smartwatch measurements: Sport, Steps, Sleep, alternatively, swipe from top to bottom or from bottom to top to access all functions of the smar-

twatch.

 Click on a specific icon to access and "Activate" the specific function (for example, the heart icon enable heart rate reading).

 to go back, quickly press the button on the right of the smartwatch.

NOTE: some measurements require waiting for some seconds before you see the result displayed.

 Use only the manufacturer's or manufacturer's approved charger and accessories. - Do not connect the charger poles together, avoid contact.

-Do not contact the connector or the battery poles with metals, liquids or other conductive substances -The device should not be used or stored in dusty places or with materials dispersed in the air in high concentration.

- Keep the device dry and don't touch the battery charger or device with wet hands while the battery charger is in operation.

-Do not bend the power cord and do not damage it. -Do not use with damaged cables or sockets.

Do not use the device in a thunderstorm at open.

-Do not throw the device into fire.

#### In order to prevent damage to people, animals

-Do not attempt to remove the battery, which must be replaced only at authorized service centers. If the device is handled and / or disposed in improper way, it might damage the environment. Do not check notifications or other data on the watch while driving or in any other situation in which the distraction could cause risk or danger.

#### Pag.3

#### Smartwatch

MIAMI has the availability of 11 different quadrants to choose from.

NOTE: Within the free "CoolWear" APP. you will always find many different watch faces to choose from; they are all free and they are updated during the year; on the following pages, you can find more information.

#### How to change watch face:

1. swipe from top to bottom (or vice versa) for accessing the smartwatch functions 2. Choose the "Setting" item. Choose the "Watch face" item. 3. Scroll up or down until you arrive to the chosen quadrant; press on the screen to apply it.

👥 🖕 🖉

WARNINGS FOR USE

 The device should not be used in a sauna or places

with steam.

 The device can be damaged or its battery may have a shorter duration if it is not used within the following temperature limits: between 0 ° C and 35 ° C.

- The device can be damaged or its battery may have a shorter duration if it is not stored within the following temperature limits: between -20 ° C and 50 ° C.

-The device is designed to resist damage caused by water and dust, with IP68 certification: however, it is advisable not to use it in presence of sea water or hot water and should never be placed in a dishwasher, washing machine, dryer, nor cleaned with abrasive substances.

- The device should not be left in direct exposure in sunlight for an extended period.

- The device is equipped with a rechargeable battery, which must not be extracted or replaced by the user.

(Next) Pag. 4

#### Pedometer How to access:

 Press the button to activate the display. 2. Swipe from left to right (or vice versa) until you arrive to the Step menu. 3. The daily activity of steps is displayed.calories and Km (see figure).

- 4. Start counting at 00.00.
- 5. End of count at 11.59 pm.

### NOTE:

This screen shows the activity related to move ment generated in one day during the normal daily activity. Steps. Km and Kcal are linked to each other and are based on your personal data entered in the APP on the phone and they will be more precise, the more your data are real.

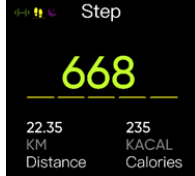

charge.

gation ofany pathology. as an amateur practice. Pag. 5

# Curiosity

follows: forms.

Pag. 16

# Distance measurement

The distance traveled is based on the number of steps. The average step distance multiplied by the number of steps corresponds to the travelled distance. The user must enter their personal data within the dedicated application on the smartphone, such as gender, age, height, weight, etc

# The rule of operation is:

- The battery needs to be recharged according to the instructions accompanying the product, to the methods and with the means indicated in the instructions, and using only the original cable and refraining from charging it when it is wet. - The device should not be worn while it is in

- The device must be removed if it is too hot.

#### THE PRODUCT IS NOT A MEDICAL DEVICE AND MUST BE USED WITH CAUTION

 This device is not a medical appliance and cannot be applied to any medical function, including prevention, monitoring, diagnosis, treatment, miti-

This device is intended only for fitness, intended - It is necessary to consult a doctor before start or

change any training programand also, in particular, before using the device if you are taking photo sensitive medicines or if one or more of the following pathologies / physical characteristics exist: specific cardiac or general pathologies; epilepsy

or sensitivity to flashing lights; limited blood flow (Next)

#### Pedometer measurement

The principle of operation of the pedometer is as

the smartwatch has a built-in "gyroscope"; when the user wears the bracelet and begins to move, for example, walking, the gyroscope vibrates (in an unperceived way) and generates a wave curve. Different movements will produce different wave

An algorithm identifies the number of steps. recogn zing the action which generates a specific waveform The more the device is well designed for recognizing the difference between a real step and, for example, lifting the arm or even arm movement during driving, the more accurate the result will be.

predisposition to convulsions of various types tendinitis; carpal tunnel syndrome; other musculoskeletal ailments.

- It is necessary to stop using the device if you feel tingling, pain, burning, numbness or stiffness in the limbs (hands or wrists) after wearing.

**ATTENTION:** the device is equipped with PPG technology. The products possess a heart rate monitoring function which may involve risks for users with specific health issues.

 It is advisable to use the device at a safety distance of 15 cm from a pacemaker. -Do not use the device in hospitals and vehicles

which may be affected by radio frequency interference.

Pag. 6

#### Manual heart rate

Select this icon to monitor your heart rate. How to access:

 Press the button to activate the display. Swipe your finger from bottom to top (or vice versa) until vou get to the specific icon, heart shaped.

3. The measurement starts automatically, after the smartwatch vibrates.

4. Stay still and after about 15 seconds, you will start to see the first values read, while it will need around 20-25 seconds to have a stable and confirmed reading.

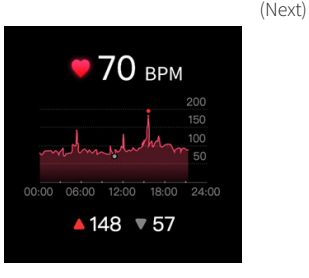

#### Smartphone OS compatibility It supports Android 5.0 and IOS 9.0 and above

Information to users about household appliances Precautions for correct disposal of the product. The symbol shown on the equipment indicates that waste must be disposed of in "separate collection" and so the product must not be disposed of together with urban waste. The user must take the product to special "separate waste collection centres" provided by local government, or deliver it to the retailer against the purchase of a newproduct.

Separate collection of waste and subsequent treatment, recycling and disposal operations promotes the production of equipment with recycled materials and limits negative effects on the environment and on health caused

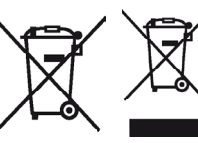

Illegal disposal of the product leads to the nforcement of admi istrative penalties.

of waste.

#### Pag. 7

Hint: the read values are also synchronized on the free "CoolWear" APP on the phone; the smartwatch shows the measured value, and the maximum and minimum values recorded in the day (if other values have been recorded, or if continuous measurement has been activated in the app).

#### Automatic heart rate reading H24:

through the "CoolWear" APP installed on the phone and connected to the device, you can enable the automatic heart rate detection function. > Device> Automatic heart rate detection> On. Once enabled, wearing the smartwatch, even at night, automatically, and without lighting up the display, the frequency will be detected and the data will be sent to the APP on the phone.

### Note:

the smartwatch must be turned on, worn on the wrist and connected to the phone APP.

### IMPORTANT:

Pag. 18

MIAMI is not a medical device and cannot be used for any medical function, but it must be used for fun purposes only.

**IMPORTANT:** A non-removable lithium polymer battery is already included in the smartwatch and it replaceable only by an authorized repair center. An adequate separate collection of the discarded equipment for recycling, treatment and environmentally compatible disposal contributes to avoid possible negative effects on the environmentand favors the recycling of materials which the equipment is composed of.

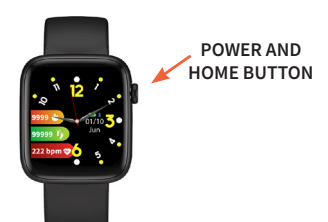

Holding down for few seconds the indicated side key, the smartwatch turns on and off.

#### Pag. 8

### Sleep Monitor

MIAMI is able to monitor the quality of your sleep, if worn overnight.

The detail of the last night sleep will be automatically displayed on the MIAMI display. On the APP installed and connected on your Phone, detailed data are available also for the previous nights when the watch has been worn.

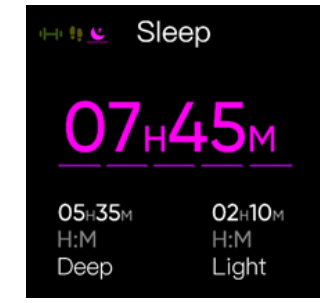

# To recharge the battery

 Remove the watch from the wrist. Place the contacts of the smartwatch, on the back of the device, close to the copper contacts of the adapter.

 Press lightly on the smartwatch in order to connect it to the adapter, until you hear a click.

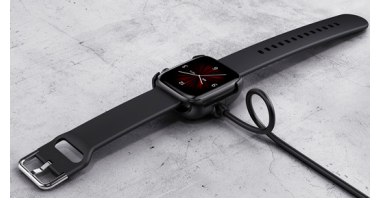

 Connect the adapter to a battery charger (not present in the package). You can use the same in use to recharge your smartphone. For example, charger Input: 100-240V ~ 0.1A 50/60 Hz Output: 5V 1A. • On the display, the battery charging percentage appears Pag. 9

#### Weather How to access:

1. Press the button to activate the display 2. swipe your finger from bottom to top (or vice versa) until you get to the Weather icon.

The value is taken from the phone. To work, APP and MIAMI must be connected.

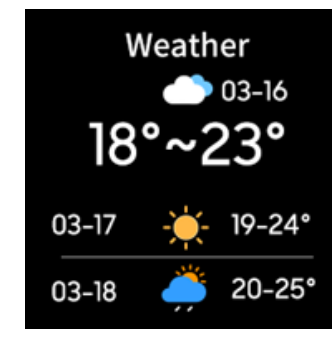

#### Install the APP on the phone

In order to better manage the reading and storage of the detected data it is necessary to install the "CoolWear" APP on your phone.

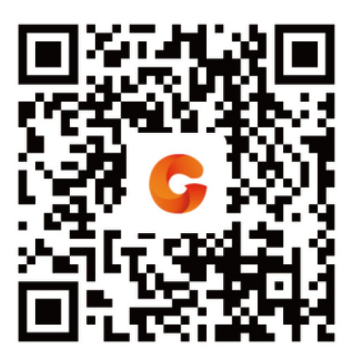

Pag. 10

### Music

#### How to access:

1. Press the button to activate the display 2. Swipe your finger from bottom up to get to the Music icon.

You can: turn listening on / off. move forward e back and change the volume.

To work, APP and MIAMI must be connected to each other and a music app (e.g. Spotify) must be activated in the phone.

#### Blood oxygen

#### How to access:

1. Press the button to activate the display. 2. Swipe your finger from bottom up to get to the O2 icon.

The measurement starts automatically, after the smartwatch vibrates.

4. Stay still, after about 20-25 seconds you will have the blood oxygenation read, as well as the summary of previous measurements (if any).

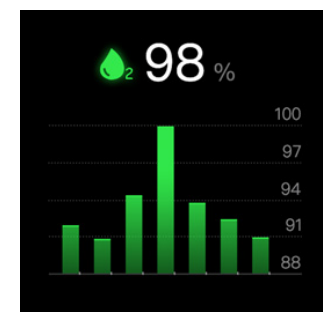

#### Pag. 22

Total steps: current day steps are showes; tapping on the steps, you can view the daily statistics.

Last Workout: Last Workout registered with the App (see the "Sport" section of the App) or with the smartwatch (see section "Sport" of the smartwatch manual).

By tapping on the area, you access the details of the previous registered workouts.

Heart Rate: shows the last reading of the heart rate. By tapping on the area, you access the heart rate graph; the graph shows a line, if "Automatic heart rate detection" has been activated from the "Device" menu.

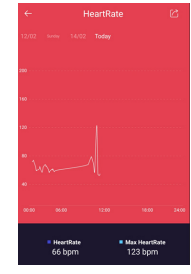

#### OTHER SMARTWATCH FUNCTIONS

You can activate other functions of the smartwatch with the following procedure: 1. Press the button to activate the display. 2. swipe your finger from bottom to top (or vice versa) to get to all the watch functions. 3. Now, scroll up or down for the various functions, and access to any by tapping on the corresponding icon:

## Sport:

Allows you to access a list of activities and record its duration, calorie consumption (if applicable), steps and distance (if applicable). Each workout has different recording parameters, depending on the activity. To end the workout, press the button and choose "Flnish".

#### Breathe:

allows you to perform respiratory gymnastics exercises, guided by the smartwatch.

# Pag. 23

nights.

Sleep: shows the data relating to last night's sleep quality; by tapping on the area, you can access the data details, also relating to previous

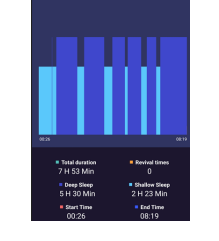

**Blood Oxygen:** shows the data relating to the last Measurement related to the blood oxygenation. By tapping on the area, you access the detail graph of all the measurements made. In addition, it is possible to start the measurementalso from the app, by tapping on Start Testing.

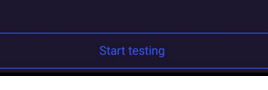

#### Shutter

Allows you to take pictures by shaking your wrist. ATTENTION: It only works if the camera is activated by the COOLWEAR app.

# Find phone:

if the phone is connected to the smartwatch, the function makes the phone ring so that it can be found.

#### Stopwatch:

starts the stopwatch.

# Settings:

You can set phone settings, such as desired watch face, screen sleep time, brightness. Furthermore you can reset the smartwatch to the factory data or turn off the device.

Pag.24

#### SPORT

From this page, you can start the data collection of sporting activities from the app.

ATTENTION: This feature is only supported if the phone GPS is on, as the basic activity data. such as distance, are detected from the GPS. We therefore recommend using this function, if necessary, for external activities such as running. walking. For indoor activities, it is more appropriate to use the registration from smartwatch. as explained above.

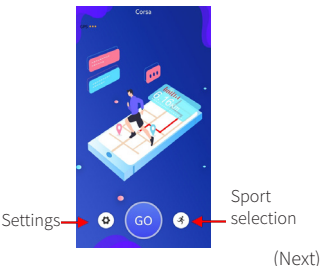

- and voice is active.

Accurate display of heart rate data and distance, as well as their registration, is better with the screen always on. Therefore, we recommend keeping the screen on during activity.

### COOLWEAR APP INFORMATION

As previously explained, the "CoolWear" app allows you to connect MIAMI to your Android phone or Iphone, in order to: Receive notifications by SMS, whatsapp, social... -Synchronize steps, calories, sleep data from the smartwatch to the phone.

#### FIRST ACCESS

At the first connection, you need to decide if you want to subscribe to the service with Email and password, or log in without registration. With the registration, the data will be saved on a cloud service; if you change your phone, entering with Email and Password, the data history will also be found in the new phone. Without registration, the data is only stored on the phone, therefore changing smartphone, the data history will be lost.

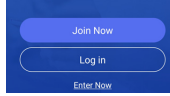

Join now: If you decide to Join now, you need to enter your email address and a password of your choice. Pag. 25

- The GO button starts the activity data collection.

 First of all, choose the sport activity from the available list, by pressing the Sport selection menu.

- The Settings button allows you to choose:
- Automatic pause workout when GPS does not detect any motion.
- Text-to-speech: before the exercise, countdown
- Keep screen always on: keeps the screen

#### NOTE

Log in: Choose this option for subsequent accesses to the system, once the first registration has been made; there is also the possibility to recover the password, if forgotten. In that case, an email will be sent to your address from the "CoolWear" service, with an unlock code: also check the SPAM folder, if the email does not appear in your email.

Enter now: you log into the app, and the data will only be stored in the phone In this case, the system leads directly to the screen for entering personal data regarding age, weight, height, etc.

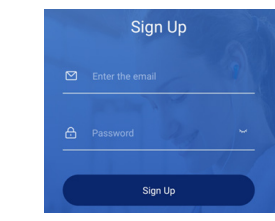

# DEVICE

Pag. 26

Pag. 37

It is the part of the app dedicated to customization of the phone and watch connection; in case of unclear operation, before contacting assistance, it is necessary to verify well all these parameters

| Please check the Settings when the bluetooth<br>is abnormal or the reminder is not received | connection |
|---------------------------------------------------------------------------------------------|------------|
| Watch faces                                                                                 | More       |
| Call reminder                                                                               | On         |
| App alerts                                                                                  | On         |
| 🍯 Alarm                                                                                     | Off        |
| 51 Sedentary reminder                                                                       | Off        |
| Goal notifications                                                                          | Off        |
| Status Workout Device                                                                       | Profile    |

Call reminder: Activate or deactivate the call alert. App alerts: enable or disable the sending of notifi cations from your phone to the watch, for all appli cations; tapping on the area, it is possible to access a detailed menu, where it is possible to activate or deactivate the notification relating to any app.

Pag.34

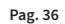

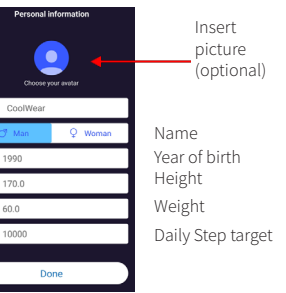

The more correct the data, the better the system will calculate calorie consumption and

#### APP AUTHORIZATIONS

distance.

Pag. 27

Important: for notifications to be sent to the smartwatch, Coolwear app must be given access permissions to notifications receiving. This can be done immediately at first installation, or later from the following menu: Device> Background run permissions (See next page)

| T Music Control                                    | Video Editor |
|----------------------------------------------------|--------------|
| Drinking alert                                     | Off          |
| S Time format                                      |              |
| Q Find band                                        |              |
| S Don't Disturb                                    | off          |
| Palming Bright Screen                              | On           |
| <ul> <li>Automatic heart rate detection</li> </ul> | On           |
| Easy camera                                        |              |
| † Firmware upgrade                                 |              |
| Enters Worksat Enter                               | Profile .    |
| III 0                                              | <            |

Watch faces: if available, allows you to load diffe rent watch faces, in addition to the ones stored on the watch and described above.

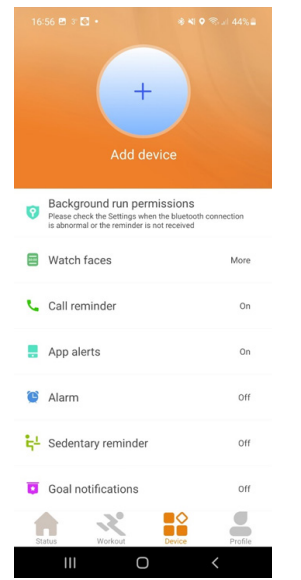

Pag. 28

Alarm: you can activate up to 5 alarms or reminders at a specific time. Once activated, at the defined time. the smartwacth vibrates, until the button is pressed or you swipe your finger on the smartwatch, in any direction.

Sedentary reminder: the smartwatch will vibrate when it detects no steps or movements for a certain period of time, as a reminder to make some movement

Goal notifications: the smartwatch will vibrate at the achievement of the number of steps set as a target. Music control: you can choose the music app that can be controller by the smartwatch Drinking alert: if active, the smartwatch will vibrate

at the chosen time interval, to signal the need for hydration.

Find band: it makes the smartwatch vibrate, in order to find it.

Don't disturb: turn off all notifications if active. Palming bright screen: if active, the smartwatch lights up automatically when you lift the wrist. Automatic heart rate detection: if possible, it detects your heart rate automatically every 10 minutes from the application, select Status> Heart rate to (Next) check the data in a graph.

Subsequently, for ANDROID phones, activate "CoolWear" for notification access:

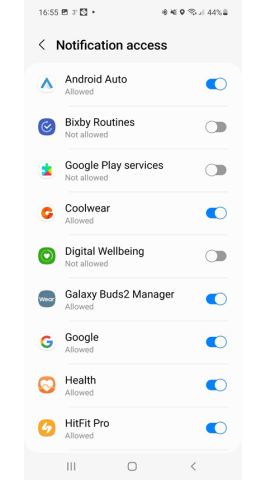

NOTE: Different Android phones may have different menus. Pag. 29

Easy camera: it opens the camera application, and by moving the wrist, it is possible take the picture. **Remove device:** disconnect the phone and the smartwatch. By doing so, notifications and data won't be any longer synchronized.

In this part of the app, it is possible to modify the profile data, targets and units of measurement entered at first login.

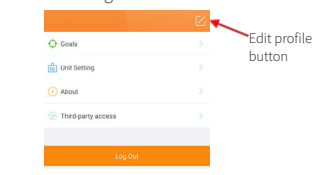

Edit profile: you can access the modification of basic data such as: year of birth, sex, height and weight.

Goals: Change sleep goals, steps, etc.

Unit setting: switches from metric to Imperial units of measurement.

Log Out: exit from the app. At the next access, you will need to re-enter the user and password. Pag. 40

## Smartphone connection

For the synchronization between phone and smartwatch to work well, you need to connect them via Bluetooth.

Here you are the main steps:

1. The smartwatch must be turned on and the phone's Bluetooth enabled 2. On the Apple iPhone (IOS 9.0 and later), search for "CoolWear" in the Apple Store. 3. On Android Phone (from 5.0 and above), search for "CoolWear" in the Google Play Store. 4. Download and install the APP.

NOTE: you will be asked to register with Email address and password; this app will subsequently access your phone, please authorize accordingly in order to use it. You can also log in as a "guest", without Email registration. 5. Go to the "Device" section and press "Add Device" to search for devices. Select the name MIAMI and wait until pairing is done (Next)

Pag. 30

Pag. 41

## WARRANTY

This appliance is for domestic and household use only. It is guaranteed for two years from the date of purchase for lack of conformity at the time of delivery of the goods, or for defects within 2 years from the delivery of the goods to the end user. The date of purchase must be proven by a valid document issued by the seller. During the warranty period, the seller guarantees full replacement of the product that has a manufacturing defect or defect at origin. To obtain the warranty, the Consumercmust contact the Seller with a suitable document proving the

purchase date of the product.

The Seller, after verifying that the malfunction is not due to tampering, damage or misuse by the Consumer, will proceed with the replacement of the product.

A new warranty period does not begin for the new delivered product: the warranty time remains unchanged, and will be considered starting from the date of first delivery.

(Next

**TIP:** To avoid interference or selection of wrong devices, it is recommended to connect the phone in an area distant from other BT devices (Bluetooth headsets, etc.).

NOTE: Some connection steps may slightly differ, based on the SW version of your smartphone and also between ANDROID and IoS.

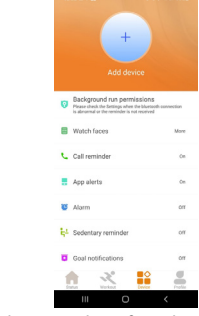

Repeat the procedure if you have any problems, checking that your phone's Bluetooth is switched on, that the smartwatch is switched on, charged and close to the phone Pag. 31

This Conventional Warranty is excluded in case of:

> Defects caused by incorrect use of the product and / or maintenance not compliant with the requirements contained in this instruction manual

- > Modifications, alterations, tampering of the product or its parts.
- Usage of the product with accessories not supplied.

with the product, or not authorized by the man ufacturer, or repairs made by persons not authorized by the manufacturer.

 Usage of the product for commercial or professional purposes or, in any case, for purposes other than those indicated in the instruction manual.

### APP MAIN SCREENS

# STATUS

In the home page (Status), the main data is displayed, related to steps, workouts, heart rate, quality of sleep and blood oxygenation.

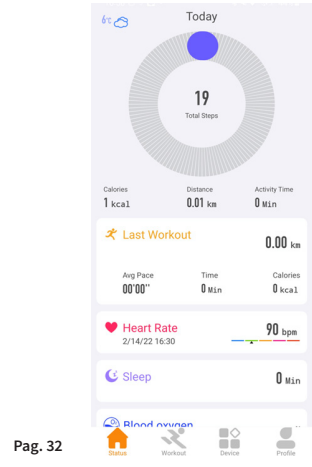

# 

The manufacturer NIKE TRADING ITALY S.R.L. declares that the radio equipment Smartwatch with Bluetooth model ΜΙΑΜΙ trademark "The Artists" conforms to Directive 2014/53/EU The complete Declaration of Conformity is available at: Nike Trading Italy s.r.l. Via Boccaccio 81 / L - 20090 Trezzano sul Naviglio (MI) and is available on the site: www.niketradingitalv.com

MADE IN CHINA by NIKE TRADING ITALY S.R.L.

PROFILE

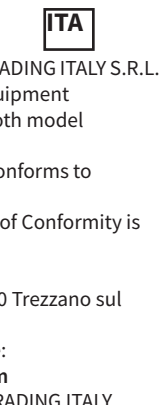

# DICHIARAZIONE DI CONFORMITÀ UE

- 1. Modello di prodotto/prodotto (numero di prodotto, tipo, lotto o serie): Orologio digitale THE ARTISTS, modello MIAMI, lotto 12/21
- 2. Nome e indirizzo del fabbricante o del suo rappresentante autorizzato: Nike Trading Italy s.r.l. Via Boccaccio 81/L – 20090 Trezzano sul Naviglio (MI)
- 3. La presente dichiarazione di conformità è rilasciata sotto la responsabilità esclusiva del fabbricante.
- 4. Oggetto della dichiarazione (identificazione del materiale elettrico che ne consenta la rintracciabilità; può comprendere un'immagine a colori di chiarezza sufficiente se necessario per l'identificazione del materiale elettrico):

Orologio digitale multifunzione

5. L'oggetto della dichiarazione di cui sopra è conforme alla pertinente normativa di armonizzazione dell'Unione:

2014/53/UE concernente l'armonizzazione delle legislazioni degli Stati membri relative alla messa a disposizione sul mercato di apparecchiature radio e che abroga la direttiva 1999/5/CE

2011/65/CE - sulla restrizione dell'uso di determinate sostanze pericolose nelle apparecchiature elettriche ed elettroniche e successive modifiche (863/2015) (RoHs)

6. Riferimento alle pertinenti norme armonizzate utilizzate o riferimenti alle altre specifiche tecniche in relazione alle quali è dichiarata la conformità:

EN 62368-1:2014+A11:2017, EN 62479:2010, EN 301 489-1 V2.2.3, EN 301 489-17 V3.2.4, EN 55032:2015+A11:2020, EN 55035:2017+A11:2020, EN IEC 61000-3-2:2019, EN 61000-3-3:2013+A1:2019, EN 300 328 V2.2.2

7. Informazioni supplementari:

Firmato a nome e per conto di: Nike Trading Italy s.r.l.

Luogo e data del rilascio: Trezzano sul Naviglio (MI), 12 Aprile 2022

NIKE TRADING (Italy) Srl Amministratore Delegate Andrea Gelmett